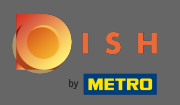

Prijavite se na svoj DISH račun i kliknite na ikonu svog profila .

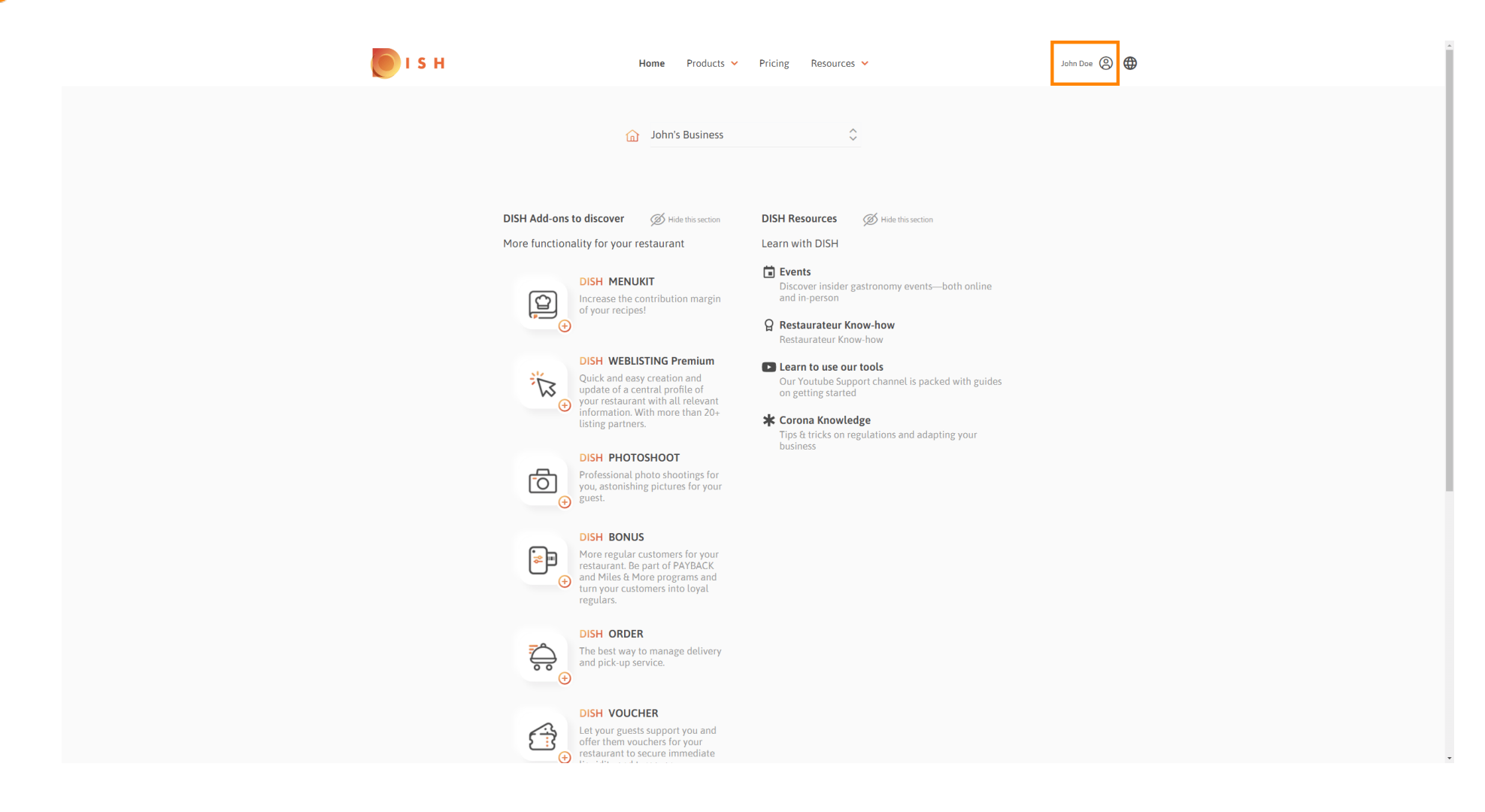

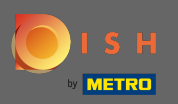

## • Kliknite na račun i postavke .

| і з н | Home Products 🗸                                                                                                    | Pricing Resources 💙                                                                                                    | John Dae 🙆 🌐                                                                                                    |
|-------|----------------------------------------------------------------------------------------------------|----------------------------------------------------------------------------------------------------|----------------------------------------------------------------------------------------------------|
|       | 🔐 John's Business                                                                                                    | ¢                                                                                                    | <ul> <li>Account &amp; Settings<br/>Notifications, security and<br/>more</li> <li>My Establishments<br/>Your business &amp; payment<br/>info</li> </ul> |
|       | DISH Add-ons to discover  Ø Hide this section                                                                                                    | DISH Resources Ø Hide this section                                                                                                    | Log out                                                                                                    |
|       | More functionality for your restaurant         Image: State in the image: State in the im | <ul> <li>Learn with DISH</li> <li>➡ Events         Discover insider gastronomy events—both online and in-person         Restaurateur Know-how             Restaurateur Know-how      </li> <li>Learn to use our tools         Our Youtube Support channel is packed with guides on getting started     </li> <li>★ Corona Knowledge         Tips &amp; tricks on regulations and adapting your business     </li> </ul> |                                                                                                    |
|       | The best way to manage delivery and pick-up service.                                                                                                    |                                                                                                    |                                                                                                    |
|       | DISH VOUCHER<br>Let your guests support you and<br>offer them youchers for your<br>restaurant to secure immediate                                                                                                    |                                                                                                    |                                                                                                    |

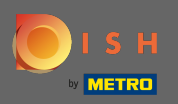

## Sada ste u postavkama računa. Postavke obavijesti pronaći ćete u donjem lijevom kutu.

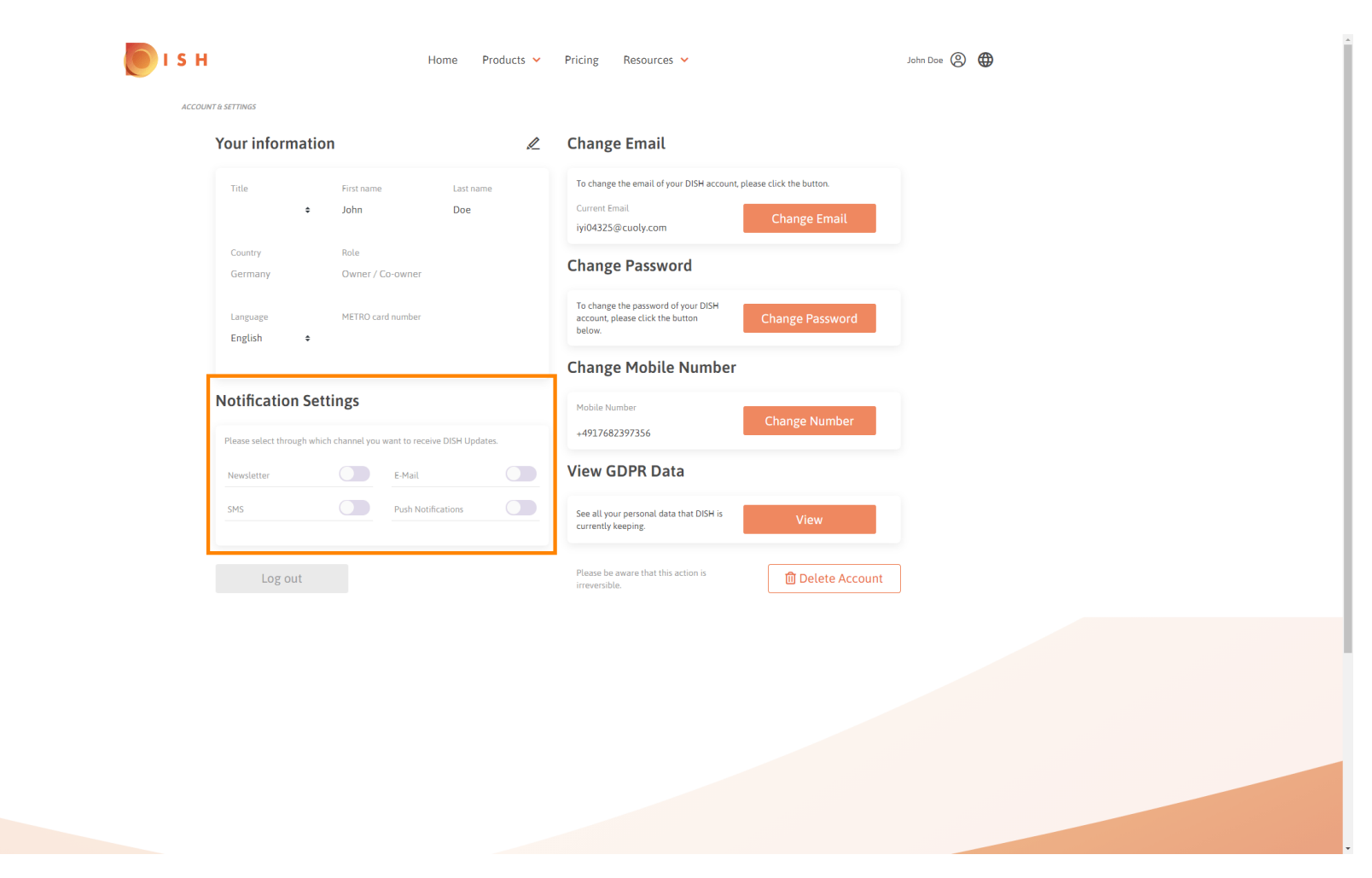

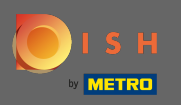

Sklikom odaberite koje ćete obavijesti primati. Vaš će odabir biti automatski spremljen.

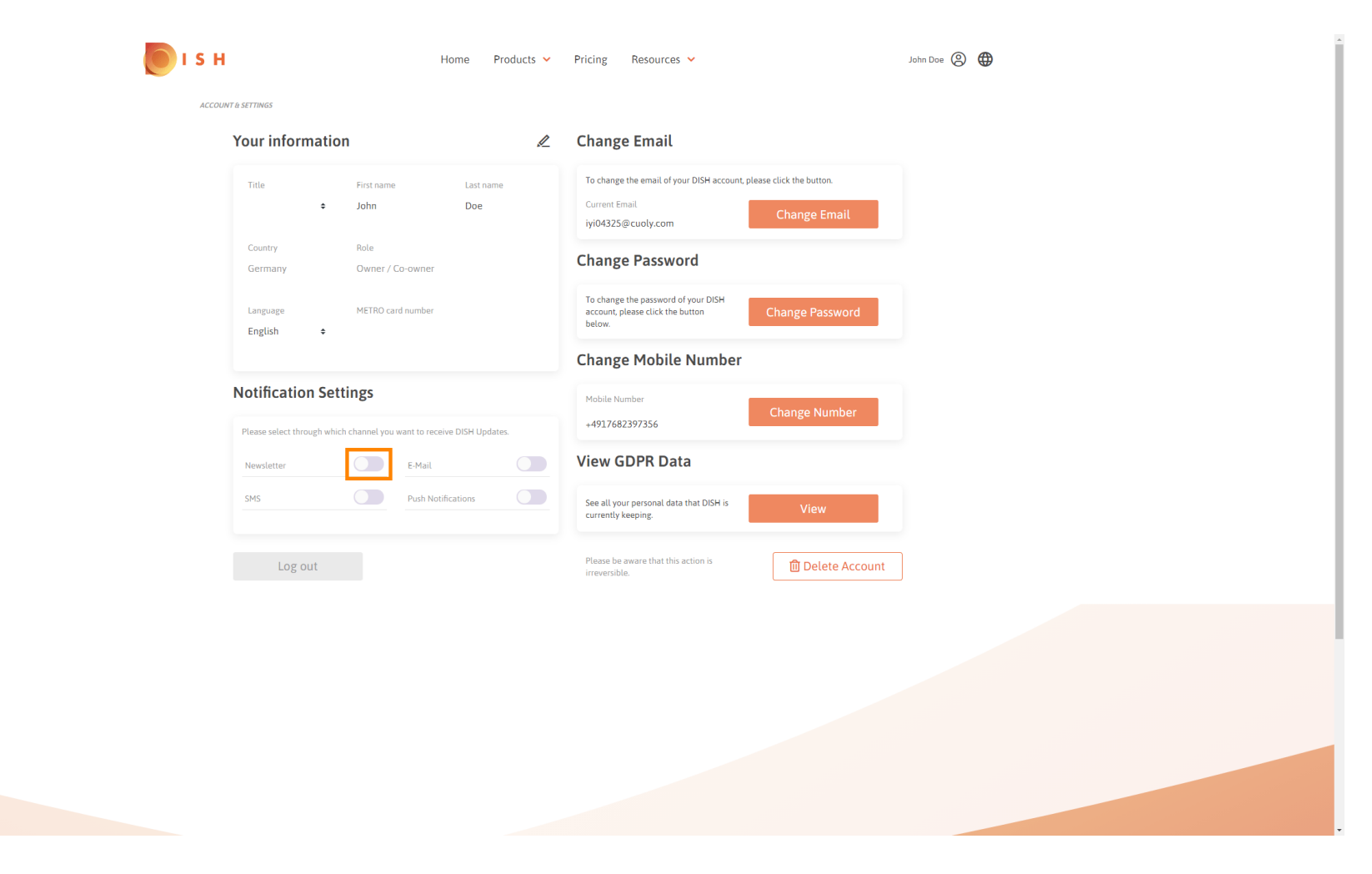

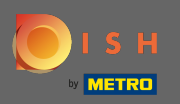

## Deaktivirajte kanal obavijesti klikom.

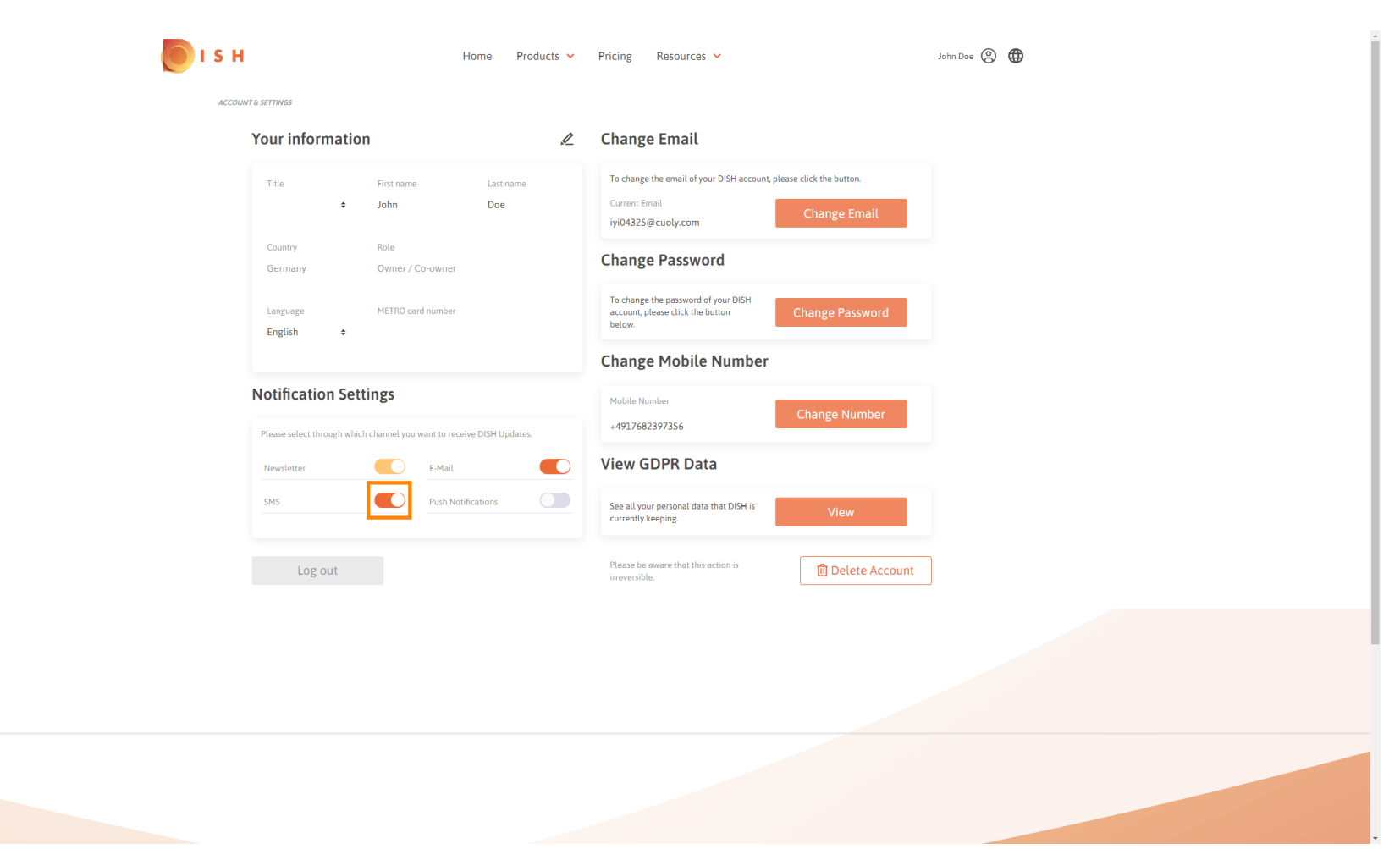

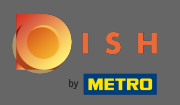

## Potvrdite deaktivaciju klikom na Potvrdi.

| 🚺 і s н            | Home Products 🗸                                              | Pricing Resources 🛩                                                                                         | John Doe 🙁 🌐 |  |  |
|--------------------|--------------------------------------------------------------|----------------------------------------------------------------------------------------------------|--------------|--|--|
| ACCOUNT & SETTINGS |                                                              |                                                                                                    |              |  |  |
|                    | Your information                                             | Change Email                                                                                                |              |  |  |
|                    | Title First name Last name                                   | To change the email of your DISH account, please click the button.<br>Current Email<br>iyi04325@cuoly.com   |              |  |  |
|                    | Country Role<br>Germany Owner / Co-owner                     | Change Password                                                                                             |              |  |  |
|                    | Language METRO card number                                   | To change the password of your DISH account, please click the button below.                                 |              |  |  |
|                    | E-Mail                                                       | a sms ×                                                                                                    |              |  |  |
|                    | Notification Settings<br>Please select through which channed | onger receive promotions, special offers and<br>of information about new products, product<br>s and events. |              |  |  |
|                    | Newsletter SMS No, keep                                      | Confirm                                                                                                    |              |  |  |
|                    | Log out                                                      | Please be aware that this action is irreversible.                                                           |              |  |  |
|                    |                                                              |                                                                                                    |              |  |  |
|                    |                                                              |                                                                                                    |              |  |  |
|                    |                                                              |                                                                                                    |              |  |  |
|                    |                                                              |                                                                                                    |              |  |  |

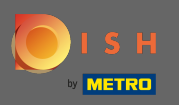

To je to. Uspješno ste uredili svoje postavke obavijesti.

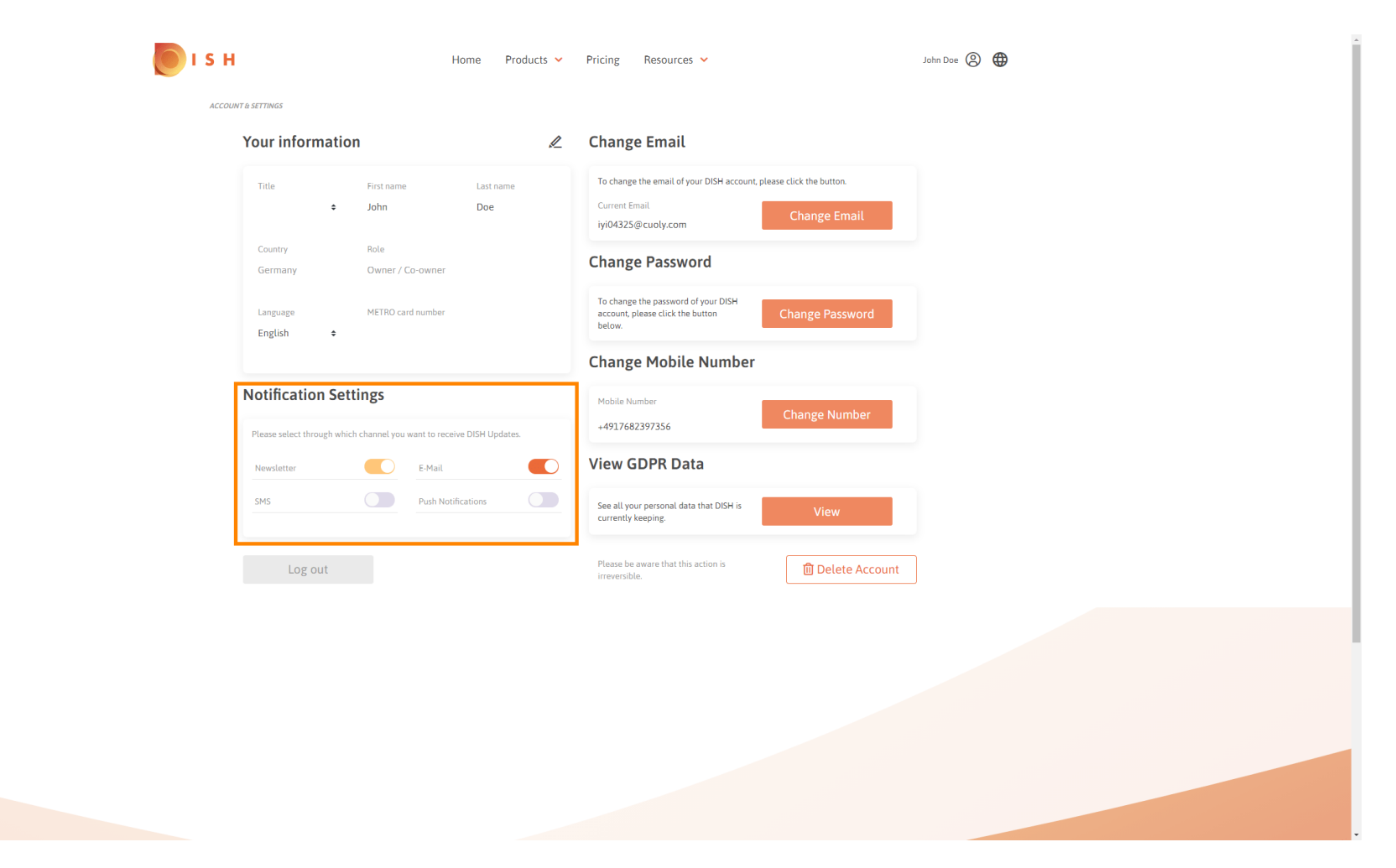